# This is not a buying tool! Pirates of the Burning Sea Manufacturing Companion

### Manual

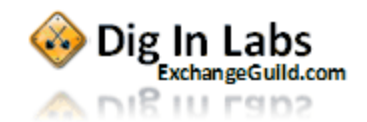

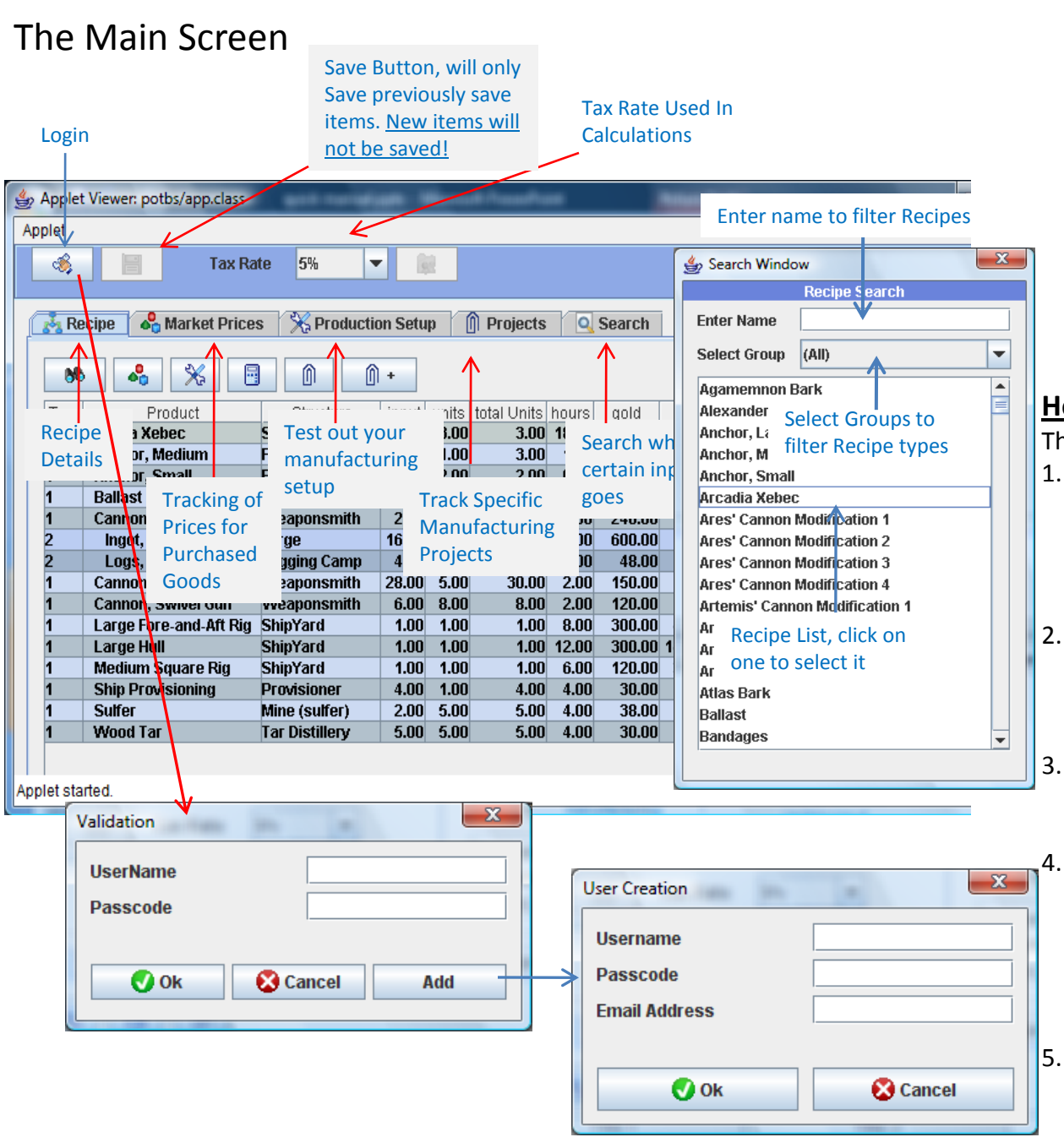

#### How to start

Start off with the login in button and setup and userid, this will allow you to save you items. And very time you login back in your last market price / production setup and project will be opened automatically

To create a new user click on the login button and click on 'add' this will allow you to create a new user.

#### How it works

3.

4.

The tools divided into multiple tabs:

- Recipe, after you select a recipe in the 1. recipe list the recipe details will be shown on the recipe tab, here you can drill down to see what is required and will give you a cost price.
- 2. Market Prices, is where you maintain the products you are planning to purchase vs. making, that way when you select a recipe it will calculate a validate cost price.
  - Production Setup, if you want to try out different setups for your structures you can try it out before you have to build them Projects, more complex items will require multiple people to build this will help you allocate the different steps and will show the overall capital allocated to the different users, this can be used to divide the profits /goods
  - Search. Allows you to select a product and see which other products require sit as a manufacturing input.

#### The Recipe Tab

In the recipe tab you can drill down into the recipe by right clicking and using collapse/expand or by left clicking in the tree column.

This tab shows you what is required for a recipe and the expected costs if you either build all the required products or if you purchase some of them. The market pricing is pull from the Market Prices tab.

| Will bring<br>to front<br>the recipe<br>selector<br>Recipe<br>Market P                                                                                                    | culates the<br>and pulls in<br>odated<br>et Prices                                                                                                    | Move<br>recipe<br>tab cr<br>proje                                                                                                    | es the current<br>e to the Projects<br>reating a new<br>ct<br>Adds t<br>Projecte<br>curren                                                                                                    | he current<br>into the<br>t Projects                                                                                                    |                                                                                                    |                                                                                                    | you what<br>products<br>expect to<br>(raw mat<br>and whic<br>expect to<br>Log, Fir<br>Ship Provisioni |
|----------------------------------------------------------------------------------------------------|----------------------------------------------------------------------------------------------------|----------------------------------------------------------------------------------------------------|----------------------------------------------------------------------------------------------------|----------------------------------------------------------------------------------------------------|----------------------------------------------------------------------------------------------------|----------------------------------------------------------------------------------------------------|----------------------------------------------------------------------------------------------------|
| Tree Product<br>O Arcadia Xebec<br>1 Anchor, Medium<br>1 Anchor, Small<br>1 Ballast<br>1 Cannon, Medium<br><u>Tree</u> Shows which<br>level you are<br>looking at<br>(example Cannon<br>is IvI 1, the<br>components that<br>make up the<br>cannon are level<br>2, etc) | ShipYard<br>Forge<br>Quarry (Granite)<br>Weaponsmith<br>Force<br>L Input show<br>Y required of<br>that are re-<br>to that are re-<br>to t | input units to<br>3.00 3.00<br>3.00 1.00<br>2.00 2.00<br>10.00 5.00<br>2.00 4.00<br>4.00 4.00<br>4.00 4.00 4.00<br>4.00 4.00<br>4.00 4.00<br>4.00 4.00<br>4.00 4.00 | tal Units       hours       gold         3.00       18.00       2,800.1         3.00       1.00       60.1         2.00       u.56       30.1         10.00       0.50       12.1         4.00       3.00       240.1         20.00       4.00       600.1         Costs       show's fill       cost per unit if         you control       manufacture of       required         products(I.E>       purchase noth         Market Price       and shows yo         the products verto       expect to         purchase and       which unit pri | cost       0       12,895.44       0       302.40       0       75.60       0       119,70       119,70       119,70       119,70       119,70       119,70       119,70       111,10       111,10       111,10       111,10       111,10       111,10       111,10       111,10       111,10       111,10       111,10       111,10       111,10       111,10       111,10       111,10       111,10       111,10       111,10       111,10       111,10       111,10       111,10       111,10       111,10       111,10       111,10       111,10       111,10       111,10       111,10       111,10       111,10       1111,10       1111,10       1111,10       1111,10       1111,10       1111,10       1111,10       1111,10       1111,10       1111,10       1111,10 </th <th>marketprice unit cost<br/>0.00 12,895,44<br/>0.00 302,40<br/>0.00 75,60<br/>0.00 8,82<br/>0.00 544,32<br/>0.00 544,32<br/>0.00 544</th> <th>Total Cost<br/>38,686.32<br/>907.20<br/>151.20<br/>88.20<br/>2,177.28<br/>2,394.00<br/>50.40<br/>202.60<br/>604.80<br/>834.09<br/>103.39<br/>511.09<br/>905.69<br/>39.90<br/>199.50<br/>199.50</th> <th>Suffer<br/>Wood Tar<br/>Total Purchase</th> | marketprice unit cost<br>0.00 12,895,44<br>0.00 302,40<br>0.00 75,60<br>0.00 8,82<br>0.00 544,32<br>0.00 544,32<br>0.00 544 | Total Cost<br>38,686.32<br>907.20<br>151.20<br>88.20<br>2,177.28<br>2,394.00<br>50.40<br>202.60<br>604.80<br>834.09<br>103.39<br>511.09<br>905.69<br>39.90<br>199.50<br>199.50 | Suffer<br>Wood Tar<br>Total Purchase                                                                  |
|                                                                                                    |                                                                                                    |                                                                                                    |                                                                                                    | , r                                                                                                    | per run, you migh                                                                                                    | t                                                                                                    | Rum Distillerv                                                                                        |

only need 4)

| 2                                                                                                    |                          |                                                                                                    |                                                                                                    | <u> </u>                                                  |
|----------------------------------------------------------------------------------------------------|--------------------------|----------------------------------------------------------------------------------------------------|----------------------------------------------------------------------------------------------------|-----------------------------------------------------------|
|                                                                                                    | Raws/                    | Purchases                                                                                                    |                                                                                                    |                                                           |
| Product                                                                                                    | Make/buv                 | units                                                                                                    | price                                                                                                    | total price                                               |
| Hemp                                                                                                    | Make                     | 160.00                                                                                                    | 2.85                                                                                                    | 456.00                                                    |
|                                                                                                    |                          |                                                                                                    |                                                                                                    |                                                           |
| Anchor, Medium                                                                                                    | Buy                      | 4.00                                                                                                    | 450.00                                                                                                    | 1,800.00                                                  |
| Ballast                                                                                                    | Buy                      | 25.00                                                                                                    | 50.00                                                                                                    | 1,250.00                                                  |
| This report of                                                                                                    |                          | 24.00                                                                                                    | 2.041.00                                                                                                    | 48.984.00                                                 |
| ( misreport si                                                                                                    |                          | Units :                                                                                                    | = how m                                                                                                    | any 124.00                                                |
| you what                                                                                                    |                          |                                                                                                    |                                                                                                    | , 50.00                                                   |
| products you                                                                                                    |                          |                                                                                                    |                                                                                                    | 68.00                                                     |
| expect to ma                                                                                                    | ke                       | - <u>Price</u> =                                                                                                    | = what is                                                                                                    | 00.00                                                     |
| (row motorial                                                                                                    |                          | 🔶 either                                                                                                    | the                                                                                                    | 00.00                                                     |
| (law material                                                                                                    | 5)                       | 🗖 manu                                                                                                    | facturing                                                                                                    | or 50.00                                                  |
| and which on                                                                                                    | you                      | nurch                                                                                                    | aso prico                                                                                                    | 25.00                                                     |
| i expect to buy                                                                                                    | /                        |                                                                                                    | ase price                                                                                                    | . ;00.00                                                  |
| hust noops                                                                                                    | y                        | <u>lotal</u>                                                                                                    | $\frac{Price}{Price} = P$                                                                                                    | rice 100.00                                               |
| Log, Fir                                                                                                    | Buy                      | 📃 🔺 units                                                                                                    | S                                                                                                    | 200.00                                                    |
| Ship Provisioning                                                                                                    | Buy                      |                                                                                                    | .,                                                                                                    | ,J00.00                                                   |
| Sulfer                                                                                                    | Buy                      | 5.00                                                                                                    | 100.00                                                                                                    | 500.00                                                    |
| Wood Tar                                                                                                    | Buy                      | 10.00                                                                                                    | 150.00                                                                                                    | 1,500.00                                                  |
| Total Durchases                                                                                                    |                          |                                                                                                    |                                                                                                    | 172 611 00                                                |
| Total Farchases                                                                                                    |                          |                                                                                                    |                                                                                                    | 112,011.00                                                |
|                                                                                                    |                          |                                                                                                    |                                                                                                    |                                                           |
|                                                                                                    |                          |                                                                                                    |                                                                                                    |                                                           |
|                                                                                                    |                          |                                                                                                    | -                                                                                                    |                                                           |
|                                                                                                    |                          | _                                                                                                    | _                                                                                                    | x                                                         |
| <u>*</u>                                                                                                    |                          | 1-rectable                                                                                                    |                                                                                                    | <b>x</b>                                                  |
| <u>چ</u>                                                                                                    | Structure                | e Overview                                                                                                    | e 101-111                                                                                                    | ×                                                         |
| ے۔<br>چ                                                                                                    | Structur                 | e Overview<br>hours                                                                                                    | hours                                                                                                    | net                                                       |
| Structu                                                                                                    | Structure                | e Overview<br>hours<br>66.0                                                                                                    | hours                                                                                                    | net<br>66.00 •                                            |
| ShipYard<br>Forge                                                                                                    | Structur                 | e Overview<br>hours<br>66.0<br>241.5                                                                                                    | hours<br>0                                                                                                    | net<br>66.00                                              |
| Structu<br>ShipYard<br>Forge<br>Quarry (Limestone)<br>Mine (Iron)                                                                                                    | Structure                | e Overview<br>hours<br>66.0<br>241.5<br>156.0<br>78.0                                                                                                    | hours<br>0<br>0<br>0                                                                                                    | net<br>66.00                                              |
| ShipYard<br>Forge<br>Quarry (Limestone)<br>Mine (Iron)<br>Quarry (Granite)                                                                                                    | Structure                | e Overview<br>hours<br>66.0<br>241.5<br>156.0<br>78.0<br>12.5                                                                                                    | hours<br>0<br>0<br>0<br>0<br>0                                                                                                    | net<br>66.00                                              |
| ShipYard<br>Forge<br>Quarry (Limestone)<br>Mine (Iron)<br>Quarry (Granite)<br>Weaponsmith                                                                                                    | Structure<br>re          | e Overview<br>hours<br>66.0<br>241.5<br>156.0<br>78.0<br>12.5<br>34.0                                                                                                    | hours<br>0<br>0<br>0<br>0<br>0<br>0<br>0<br>0<br>0<br>0<br>0                                                                                                    | net<br>66.00                                              |
| Structu<br>ShipYard<br>Forge<br>Quarry (Limestone)<br>Mine (Iron)<br>Quarry (Granite)<br>Weaponsmith<br>Weaponsmith<br>Mine (Copper)                                                                                                    | Structure                | e Overview<br>hours<br>66.0<br>241.5<br>156.0<br>78.0<br>12.5<br>34.0                                                                                                    | hours 0 0 0 0 0 0 0 0 0 0 0 0 0 0 0 0 0 0 0                                                                                                    | net<br>66.00                                              |
| ShipYard<br>Forge<br>Quarry (Limestone)<br>Mine (Iron)<br>Quarry (Granite)<br>Weaponsmith<br>Mine (Copper)<br>Mine (Zinc)                                                                                                    | Structure<br>re          | e Overview<br>hours<br>66.0<br>241.5<br>156.0<br>78.0<br>12.5<br>34.0<br>hours=                                                                                                    | hours<br>0<br>0<br>0<br>0<br>0<br>0<br>0<br>0<br>0<br>0                                                                                                    | net<br>66.00 ▲                                            |
| Structu<br>ShipYard<br>Forge<br>Quarry (Limestone)<br>Mine (Iron)<br>Quarry (Granite)<br>Weaponsmith<br>Mine (Copper)<br>Mine (Zinc)<br>L<br>L<br>This report                                                                                                    | Structure<br>re          | e Overview<br>hours<br>66.0<br>241.5<br>156.0<br>78.0<br>12.5<br>34.0<br>hours=<br>hours a                                                                                                    | hours<br>hours<br>hours<br>how mar<br>re                                                                                                    | net<br>66.00 ▲                                            |
| Structu<br>ShipYard<br>Forge<br>Quarry (Limestone)<br>Mine (Iron)<br>Quarry (Granite)<br>Weaponsmith<br>Mine (Copper)<br>Mine (Zinc)<br>L<br>This report                                                                                                    | Structur<br>re<br>shows  | e Overview<br>hours<br>66.0<br>241.5<br>156.0<br>78.0<br>12.5<br>34.0<br>hours=<br>hours a<br>require                                                                                                    | hours<br>hours<br>ho | net<br>66.00 •<br>1y<br>50 =                              |
| Structu<br>ShipYard<br>Forge<br>Quarry (Limestone)<br>Mine (Iron)<br>Quarry (Granite)<br>Weaponsmith<br>Mine (Copper)<br>Mine (Zinc)<br>L<br>This report :<br>you what                                                                                                    | Structur                 | e Overview<br>hours<br>66.0<br>241.5<br>156.0<br>78.0<br>12.5<br>34.0<br>hours=<br>hours a<br>require<br>all item                                                                                                    | hours<br>hours<br>hours<br>how mar<br>re<br>d to build                                                                                                    | net<br>66.00 •<br>Ny<br>50 =                              |
| Structu<br>ShipYard<br>Forge<br>Quarry (Limestone)<br>Mine (Iron)<br>Quarry (Granite)<br>Weaponsmith<br>Mine (Copper)<br>Mine (Zinc)<br>L<br>This report so<br>L<br>You what<br>L<br>products yo                                                                                                    | Structur                 | e Overview<br>hours<br>66.0<br>241.5<br>156.0<br>78.0<br>78.0<br>12.5<br>34.0<br>hours=<br>hours a<br>require<br>all item                                                                                                    | hours<br>hours<br>ho | net<br>66.00 •<br>ny<br>50 =                              |
| Structu<br>ShipYard<br>Forge<br>Quarry (Limestone)<br>Mine (Iron)<br>Quarry (Granite)<br>Weaponsmith<br>Mine (Copper)<br>Mine (Zinc)<br>L<br>This report :<br>L<br>you what<br>L<br>products yo<br>S<br>which struct                                                                                                    | shows                    | e Overview<br>hours<br>66.0<br>241.5<br>166.0<br>78.0<br>78.0<br>12.5<br>34.0<br>hours=<br>hours a<br>require<br>all item<br>Hours n                                                                                                    | hours<br>hours<br>ho | net<br>66.00 •<br>hy 50 =<br>ht 00                        |
| Structu<br>ShipYard<br>Forge<br>Ouarry (Limestone)<br>Mine (Iron)<br>Ouarry (Granite)<br>Weaponsmith<br>Mine (Copper)<br>Mine (Zinc)<br>L<br>L<br>This report =<br>L<br>you what<br>L<br>products yo<br>C<br>which structu                                                                                                   | Structure<br>re<br>shows | e Overview<br>hours<br>66.0<br>241.5<br>166.0<br>78.0<br>12.5<br>34.0<br>hours=<br>hours a<br>require<br>all item<br>Hours n<br>hours a                                                                                                    | hours<br>hours<br>hours<br>how mar<br>re<br>d to build<br>s<br><u>eet</u> = wha<br>re                                                                                                    | net<br>66.00 •<br>hy<br>d<br>st 00                        |
| Structu<br>ShipYard<br>Forge<br>Ouarry (Limestone)<br>Mine (Iron)<br>Ouarry (Granite)<br>Weaponsmith<br>Mine (Copper)<br>Mine (Zinc)<br>L<br>This report :<br>you what<br>products yo<br>which struct<br>are required                                                                                                    | shows<br>u<br>tures      | e Overview<br>hours<br>66.0<br>241.5<br>156.0<br>78.0<br>12.5<br>34.0<br>hours a<br>require<br>all item<br>Hours n<br>hours a<br>require                                                                                                    | hours<br>hours<br>hours<br>how mar<br>re<br>d to build<br>s<br>tet = wha<br>re<br>d based                                                                                                    | net<br>66.00 •<br>hy<br>50 =<br>ht 00<br>25               |
| Structu<br>ShipYard<br>Forge<br>Quarry (Limestone)<br>Mine (Iron)<br>Quarry (Granite)<br>Weaponsmith<br>Mine (Copper)<br>Mine (Zinc)<br>L<br>This report s<br>you what<br>products yo<br>C<br>which struct<br>are required<br>Francauon (veneral)                                                                            | shows                    | e Overview<br>hours<br>66.0<br>241.5<br>156.0<br>78.0<br>12.5<br>34.0<br>hours a<br>require<br>all item<br>Hours n<br>hours a<br>require                                                                                                    | hours<br>hours<br>ho | net<br>66.00 ▲<br>Ny 50 =<br>tt 00<br>25<br>00            |
| ShipYard<br>Forge<br>Quarry (Limestone)<br>Mine (Iron)<br>Quarry (Granite)<br>Weaponsmith<br>Mine (Copper)<br>Mine (Zinc)<br>L<br>L<br>This report :<br>you what<br>products yo<br>C<br>which struct<br>i are required<br>Framauon (General)<br>Provisioner<br>Curing Shed                                                   | shows                    | e Overview<br>hours<br>66.0<br>241.5<br>156.0<br>78.0<br>12.5<br>34.0<br>hours a<br>require<br>all item<br>Hours a<br>require<br>all item                                                                                                    | hours<br>hours<br>hours<br>how mar<br>re<br>d to build<br>s<br>how mar<br>re<br>d to build<br>s<br>how mar<br>re<br>d to build<br>s<br>hours<br>how mar<br>re<br>d to build<br>s<br>hours<br>hours<br>ho | net<br>66.00 •<br>Ny 50 =<br>d 25 00                      |
| ShipYard<br>Forge<br>Quarry (Limestone)<br>Mine (Iron)<br>Quarry (Granite)<br>Weaponsmith<br>Mine (Copper)<br>Mine (Zinc)<br>L<br>L<br>This report :<br>you what<br>products yo<br>C<br>which struct<br>are required<br>Framanon (General)<br>Provisioner<br>Curing Shed<br>Fishing Lodge                                    | Shows                    | e Overview<br>hours<br>66.0<br>2411.5<br>156.0<br>78.0<br>12.5<br>34.0<br>hours a<br>require<br>all item<br>Hours a<br>require<br>excludin<br>you are                                                                                                    | hours<br>hours<br>how mar<br>re<br>d to build<br>s<br>tet = wha<br>re<br>d based<br>ng items<br>planning                                                                                                    | net<br>66.00 •<br>17 50 =<br>11 00 25 00                  |
| ShipYard<br>Forge<br>Quarry (Limestone)<br>Mine (Iron)<br>Quarry (Granite)<br>Weaponsmith<br>Mine (Copper)<br>Mine (Zinc)<br>L<br>This report :<br>you what<br>L<br>products yo<br>C<br>which struct<br>are required<br>Framanon (Veneral)<br>Provisioner<br>Curing Shed<br>Fishing Lodge<br>Grain Mill                      | Shows                    | e Overview<br>hours<br>66.0<br>241.5<br>156.0<br>78.0<br>78. | hours<br>hours<br>how mar<br>how mar<br>re<br>d to build<br>s<br><u>tet</u> = wha<br>re<br>d based<br>ng items<br>planning<br>hase                                                                                                    | net<br>66.00 ▲<br>17 50 =<br>14 00<br>25 00               |
| Structu<br>ShipYard<br>Forge<br>Quarry (Limestone)<br>Mine (Iron)<br>Quarry (Granite)<br>Weaponsmith<br>Mine (Copper)<br>Mine (Zinc)<br>L<br>This report :<br>you what<br>products yo<br>which struct<br>are required<br>Francation (Generally<br>Provisioner<br>Curing Shed<br>Fishing Lodge<br>Grain Mill<br>Hunter Lodege | shows<br>u<br>tures      | e Overview<br>hours<br>66.0<br>241.5<br>166.0<br>78.0<br>12.5<br>34.0<br>hours a<br>require<br>all item<br>Hours a<br>require<br>excludin<br>you are<br>to purch                                                                                                    | hours<br>hours<br>how mar<br>re<br>d to build<br>s<br><u>let</u> = wha<br>re<br>d based<br>ng items<br>planning<br>hase                                                                                                    | net<br>66.00 ^<br>hy<br>50<br>d<br>it 00<br>25<br>00<br>8 |

#### The Market Prices Tab and Item Management Window

This Allows you to manage our market price list, if you are planning to make a product leave the price at '0' if you are planning to purchase it enter the estimated market price. This information is used on the recipe tab to calculate the expected cost of a recipe

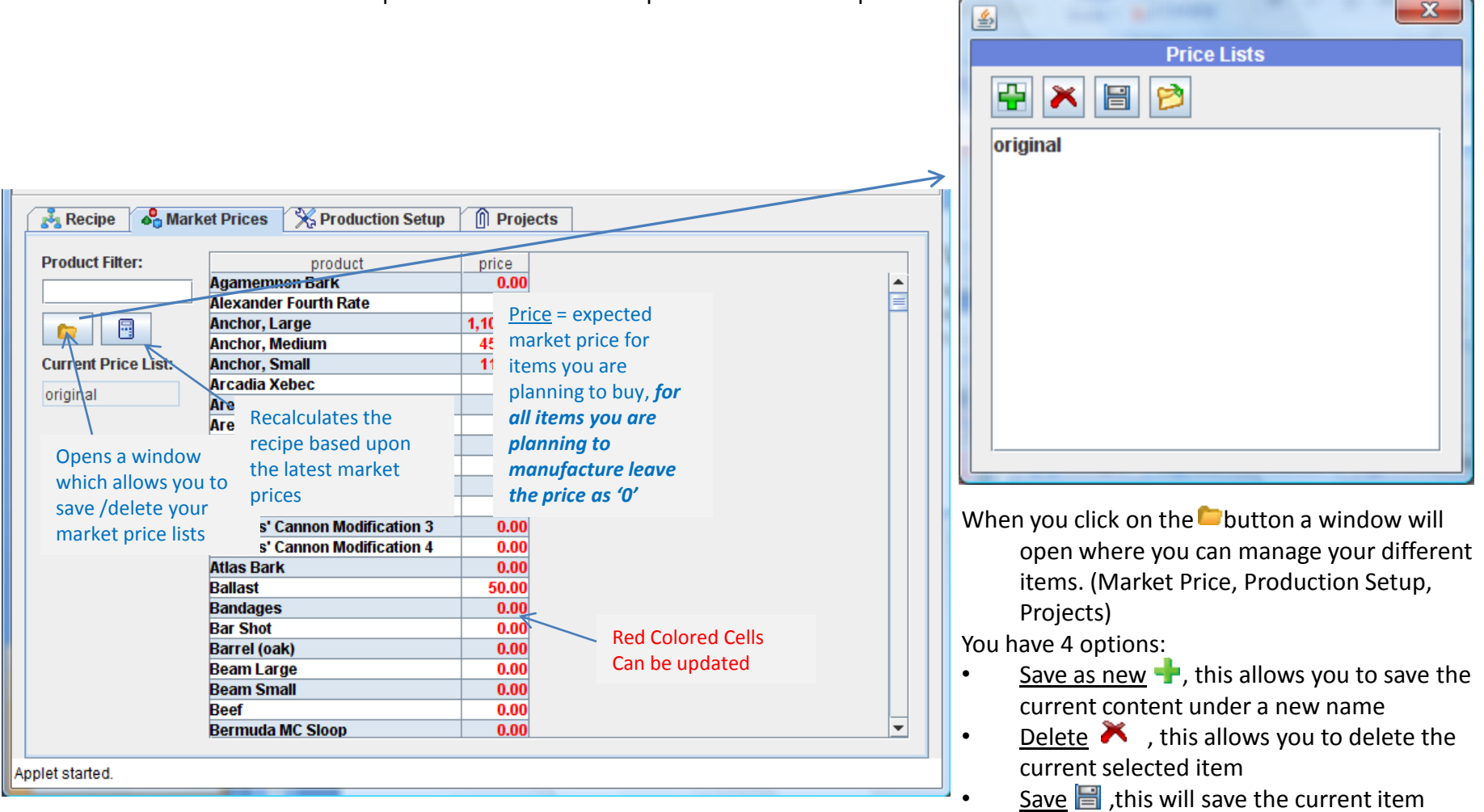

under its existing name

• Open 🖻 ,this will open the selected item

#### The Production Setup Tab

| General       Admin - Product       Admin - Recipe       Enter Name         Item       5%       Item       Select Group (All)         Management       5%       Agamemnon Bark         Add a recipe       recipe       Anchor, Large |                                                                                                    |               |       |       |           |               |                    |               |           |                |
|----------------------------------------------------------------------------------------------------|----------------------------------------------------------------------------------------------------|---------------|-------|-------|-----------|---------------|--------------------|---------------|-----------|----------------|
| Recipe So Ma                                                                                                    | Recipe & Market Prices Production Setup Projects           Recipe         Market Prices         Production Setup         Projects           Image: Name:         No idea         %         % |               |       |       |           |               |                    |               |           |                |
| Structure                                                                                                    | Recipe                                                                                                    | Struc Alloc % | Hours | Units | Total/Day | Raw Mat.      | Input Qty Buy/Make | Input Alloc % | Max Units | Purchase Price |
| Plantation (General)                                                                                                    | vvneat<br>Maiza                                                                                                    | 120.00        | 4.00  | 10.00 | 12.00     |               | 0.00 Make          | 0.00          | 12.00     | 0.00           |
| Plantation (Cotton)                                                                                                    | Maize<br>Cotton Fiber                                                                                                    | 20.00         | 4.00  | 10.00 | 60.00     |               | 0.00 Make          | 0.00          | 60.00     | 0.00           |
| Curing Shed                                                                                                    | Fish. Cured                                                                                                    | 2.50          | 4.00  | 20.00 | 3.00F     | ish. Fresh    | 20.00 Buy          | 100.00        | 3.00      | 50.00          |
| Grain Mill                                                                                                    | Wheat Flour                                                                                                    | 100.00        | 4.00  | 10.00 | 36.00V    | Vheat         | 20.00 Make         | 100.00        | 36.00     | 50.00          |
| Textile Mill                                                                                                    | Cotton, Spun                                                                                                    | 100.00        | 1.00  | 10.00 | 60.00C    | otton Fiber   | 10.00 Make         | 100.00        | 60.00     | 0.00           |
| Provisioner                                                                                                    | Cheese, Common                                                                                                    | 10.00         | 4.00  | 4.00  | 4.80N     | laize         | 10.00 Make         | 100.00        | 4.80      | 50.00          |
| Provisioner                                                                                                    | Hardtack                                                                                                    | 10.00         | 4.00  | 10.00 | 12.06V    | Vheat Flour   | 20.00Make          | 67.00         | 12.06     | 0.00           |
| Curing Shed                                                                                                    | Meat, Cured                                                                                                    | 5.00          | 1.00  | 4.00  | 4.80G     | iame Animals  | 2.00Buy            | 100.00        | 4.80      | 60.00          |
| Provisioner                                                                                                    | Ship Provisioning                                                                                                    | 100.00        | 4.00  | 1.00  | 2.33C     | heese, Common | 1.00Make           | 100.00        | 4.80      | 0.00           |
|                                                                                                    |                                                                                                    |               |       |       | Fi        | ish, Cured    | 1.00 Make          | 100.00        | 3.00      | 0.00           |
|                                                                                                    | <b>\</b>                                                                                                    |               |       |       | н         | lardtack      | 5.00 Make          | 100.00        | 2.41      | 0.00           |
|                                                                                                    | Red Color                                                                                                    | ed Cells      |       |       | N         | leat, Cured   | 2.00 Make          | 100.00        | 2.40      | 0.00           |
|                                                                                                    |                                                                                                    |               |       |       | R         | tum           | 4.00Buy            | 100.00        | 6.00      | 100.00         |
|                                                                                                    | Can be up                                                                                                    | dated         |       |       | S         | ack of Beans  | 2.00Buy            | 100.00        | 6.00      | 50.00          |
|                                                                                                    |                                                                                                    |               |       |       | S         | ugar, Refined | 1.00Buy            | 100.00        | 6.00      | 50.00          |
|                                                                                                    |                                                                                                    |               |       |       | v         | Vheat Flour   | 5.00 Make          | 33.00         | 2.38      | 0.00           |
|                                                                                                    |                                                                                                    |               |       |       | v         | Vine, Common  | 6.00 Make          | 100.00        | 2.33      | 118.00         |
| Custom                                                                                                    | Wine, Common                                                                                                    | 100.00        | 0.00  | 14.00 | 14.00C    | otton, Spun   | 60.00 Make         | 100.00        | 14.00     | 0.00           |
| Applet started. Structure and recipe                                                                                                    |                                                                                                    |               |       |       |           |               |                    |               |           |                |
|                                                                                                    | selection                                                                                                    |               |       |       |           |               | the selecte        | ed recipe     |           |                |

#### How it works

- 1. Add / Select a structure, if you are planning to make multiple recipes at a structure add the structure multiple times.
- Select a recipe, this will update the table and will shows you which inputs the recipe requires.
- 3. Allocate the % of the Structure the recipe if you are planning more then one of a structure you can go above 100% (as shown in the example)
- Validate the input allocation, you can not allocate more than a 100% of a specific input. (Example if you are planning to make nails and anchors you will have to allocate the amount of Iron Ingot you want to use for each recipe). If more then a 100% is allocated the cell will be highlighted in red.

#### <u>The Columns:</u>

<u>Struc Alloc %</u> Allocated time to a specific recipe, this will translate into how many structures you will require

<u>Hours / Units</u> shown the selected recipes characteristics Total/Day shows how many items can be produced, this takes

- into account the raw material you require and how much you are producing, if all items are purchased the maximum units the recipe can make will be shown. This is set to the lowest number of units based upon the inputs. as shown in the example the wine, common is the bottleneck for driving the production rate of the provisions.
- <u>Input Qty</u> the quantity of a specific product the recipe requires for one run
- <u>Input Alloc %</u> here you update the amount of the product you want to allocate to this recipe
- <u>Max Units</u> this shows you the amount of products runs you can do with the current allocation
- <u>Purchase Price</u>, here you can enter/update the pricing you expect to buy the product for, this is required to be filled in for all items you are planning to buy.

#### The Production Setup Tab (Continued)

| k Recipe 🖌 Market Prices 🕅 Projects                                                                                                    |                   |               |          |               |                |                    |               |            |                |
|----------------------------------------------------------------------------------------------------|-------------------|---------------|----------|---------------|----------------|--------------------|---------------|------------|----------------|
| Image: Second second second |                   |               |          |               |                |                    |               |            |                |
| Structure                                                                                                    | Recipe            | Struc Alloc % | Hours Un | its Total/Day | Raw Mat.       | Input Qty Buy/Make | Input Alloc % | Max Units  | Purchase Price |
| Plantation (General)                                                                                                    | Wheat             | 120.00        | 4.00 10  | 00 72.00      | )              | 0.00Make           | 0.00          | 72.00      | 0.00           |
| Plantation (General)                                                                                                    | Maize             | 20.00         | 4.00 10  | 00 12.00      | )              | 0.00Make           | 0.00          | 12.00      | 0.00           |
| Plantation (Cotton)                                                                                                    | Cotton Fiber      | 100.00        | 4.00 10  | 60.00         | )              | 0.00Make           | 0.00          | 60.00      | 0.00           |
| Curing Shed                                                                                                    | Fish, Cured       | 2.50          | 4.00 20  | 00 3.00       | )Fish, Fresh   | 20.00Buy           | 100.00        | 3.00       | 50.00          |
| Grain Mill                                                                                                    | Wheat Flour       | 100.00        | 4.00 10  | 00 36.00      | Wheat          | 20.00 Make         | 100.00        | 36.00      | 50.00          |
| Textile Mill                                                                                                    | Cotton, Spun      | 100.00        | 1.00 10  | 00            | Cotton Fiber   | 10.00 Make         | 100.00        | 60.00      | 0.00           |
| Provisioner                                                                                                    | Cheese, Common    | 10.00         | 4.00 4   | 00 4.80       | )Maize         | 10.00 Make         | 100.00        | 4.80       | 50.00          |
| Provisioner                                                                                                    | Hardtack          | 10.00         | 4.00 10  | 00 12.06      | Wheat Flour    | 20.00 Make         | 67.00         | 12.06      | 0.00           |
| Curing Shed                                                                                                    | Meat, Cured       | 5.00          | 1.00 4   | 00 4.80       | Game Animals   | 2.00Buy            | 100.00        | 4.80       | 60.00          |
| Provisioner                                                                                                    | Ship Provisioning | 100.00        | 4.00 1   | 00 2.33       | Cheese, Common | 1.00 Make          | 100.00        | 4.80       | 0.00           |
|                                                                                                    |                   |               |          |               | Fish, Cured    | 1.00Make           | 100.00        | 3.00       | 0.00           |
|                                                                                                    |                   |               |          |               | Hardtack       | 5.00 Make          | 100.00        | 2.41       | 0.00           |
|                                                                                                    |                   |               |          |               | Meat, Cured    | 2.08 Make          | 100.00        | 2.40       | 0.00           |
|                                                                                                    |                   |               |          |               | Rum            | 4.00Buy            | 100.00        | 6.00       | 100.00         |
|                                                                                                    |                   |               |          |               | Sack of Beans  | 2.00Buy            | 100.00        | 6.00       | 50.00          |
|                                                                                                    |                   |               |          |               | Sugar, Refined | 1.00Buy            | 100.00        | 6.00       | 50.00          |
|                                                                                                    |                   |               |          |               | Wheat Flour    | 5.00 Make          | 33.00         | 2.38       | 0.00           |
|                                                                                                    |                   |               |          |               | Wine, Common   | 6.00 Make          | 100.00        | 2 33       | 119.00         |
| Custom 📐                                                                                                    | Wine, Common      | 100.00        | 0.00 14  | 00 14.00      | Cotton, Spun   | 60.00 Make         | 100.00        | <b>E</b> 2 |                |

#### **The Custom Structure**

Included in the structure list is a structure called custom. This structure can be used to setup for example a planned trade with a European trader as part of your overall production plan.

How it works.

- you start of selected which product is going to make (Recipe column), as in the example wine, and you enter how many units it is going to generate (units column)
- 2. You select what you are going to trade (Raw Mat column) and you enter how many units it will require (Input Qty column)

#### Required Structures

X

х

| Name                 | Total Usage | # Required Structures |
|----------------------|-------------|-----------------------|
| Plantation (General) | 140.00      | 2.00                  |
| Plantation (Cotton)  | 100.00      | 1.00                  |
| Curing Shed          | 7.50        | 1.00                  |
| Grain Mill           | 100.00      | 1.00                  |
| Textile Mill         | 100.00      | 1.00                  |
| Provisioner          | 120.00      | 2.00                  |
| Custom               | 100.00      |                       |
|                      |             |                       |
| Total Structures     |             | 8.00                  |

This report shows you which structures you have used, and how much time you have allocated, which then calculated into how many structures you require.

| 7 Day Production Results/Costs                                                                                                    |                                                |                                        |                       |                                             |                                 |                |                                           |  |  |
|----------------------------------------------------------------------------------------------------|------------------------------------------------|----------------------------------------|-----------------------|---------------------------------------------|---------------------------------|----------------|-------------------------------------------|--|--|
| Product Requ                                                                                                    | red Made                                       | Bought                                 | Remaining             | Purchased Cost                              | Make Cost                       | Price Per Unit |                                           |  |  |
| Wheat Flour 23                                                                                                    | 5.00 250.0                                     | 0                                      | 15.00                 |                                             | 7,875.00                        | 31.50          | <b>^</b>                                  |  |  |
| otton, Spun 42                                                                                                    | 0.00 420.0                                     | 0                                      |                       |                                             | 5,292.00                        | 12.60          | 0                                         |  |  |
| Cheese, Common 1                                                                                                    | 5.00 32.0                                      | 0                                      | 17.00                 |                                             | 1,008.00                        | 31.50          |                                           |  |  |
| lardtack 7                                                                                                    | 5.00 80.0                                      | 0                                      | 5.00                  |                                             | 2,520.00                        | 31.50          |                                           |  |  |
| iame Animals 1                                                                                                    | 6.00                                           | 16.00                                  |                       | 960.00                                      |                                 | 60.00          | )                                         |  |  |
| leat, Cured 3                                                                                                    | 0.00 32.0                                      | 0                                      | 2.00                  |                                             | 1,008.00                        | 31.50          | )                                         |  |  |
| hip Provisioning                                                                                                    | 15.0                                           | 0                                      | 15.00                 |                                             | 472.50                          | 31.50          | )                                         |  |  |
| tum 6                                                                                                    | 0.00                                           | 60.00                                  |                       | 6,000.00                                    |                                 | 100.00         | )                                         |  |  |
| ack of Beans 3                                                                                                    | 0.00                                           | 30.00                                  |                       | 1,500.00                                    |                                 | 50.00          | ) _                                       |  |  |
| ugar, Refined 1                                                                                                    | 5.00                                           | 15.00                                  |                       | 750.00                                      |                                 | 50.00          | )                                         |  |  |
| Vine, Common 9                                                                                                    | 0.00 91.0                                      | 0                                      | 1.00                  |                                             |                                 |                |                                           |  |  |
|                                                                                                    |                                                |                                        |                       |                                             |                                 |                |                                           |  |  |
| otal Purchase Costs                                                                                                    |                                                |                                        |                       | 10,210.00                                   | 25,420.50                       |                | Ŧ                                         |  |  |
| leat, Cured     3       hip Provisioning     1       tum     6       iack of Beans     33       jugar, Refined     1       Vine, Common     9       otal Purchase Costs     9 | 0.00 32.0<br>15.0<br>0.00<br>5.00<br>0.00 91.0 | 0<br>0<br>60.00<br>30.00<br>15.00<br>0 | 2.00<br>15.00<br>1.00 | 6,000.00<br>1,500.00<br>750.00<br>10,210.00 | 1,008.00<br>472.50<br>25,420.50 | 11             | 31.50<br>31.50<br>00.00<br>50.00<br>50.00 |  |  |

This report shows you a 1 or 7 day view of the products you are manufacturing /buying and using, you can use this report to tweak your allocations to maximize your profit

<u>Required</u> Number of units required for the expected production runs <u>Made</u> number of units produced

Bought number of units bought to run at the allocated time

Remaining units that are remaining at the end of the production runs

Purchased Cost total cost off all the items purchased

Make Cost total cost off all the items manufactured

<u>Price per unit</u> total cost per unit which is either based on market or manufacturing price/cost

#### The Projects Tab

Item

Management

#### 💑 Recipe K Production Setup A Market Prices Projects Search -× Name: Brig Tree Runs Input Total Units Recipe Runs marketprice unit cost Total Cost Owner Product Structure Forge 1.00 3.00 U.bU 531.UUU Nalis **J.UU** 177.00 177.00 22 ٠ Planks (oak) Lumber Mill 1.00 30.00 30.00 3.00 0.00 15.72 471.75 J 0.50 Ship Stem umber Mill 1.00 1.00 1.00 0.00 69.20 69.20 J 2 Strakes (Oak) Lumber Mill 1.00 12.00 12.00 1.20 0.00 17.93 215.16J Lumber Mill 1.00 3.00 3.00 0.60 29.98 Transom, Small 0.00 89.94 J Medium Square Rig ShipYard 1.00 1.00 1.00 1.00 0.00 4.387.70 4.387.70 J 1.00 14.00 14.00 2.80 180.00 180.00 2,520.00D 2 Mast Hoops Forge 1.00 Mast Section, Medium Lumber Mill X ₹, .00 Mast Section, Small Lumber Mill Cost/Material Overview Rigging Textile Mill 1.00 Owner Product units Make dbls Expected dbls Unit Price Sail. Medium Lumber Mill 1.00 Anchor, Small 2.00 151.20 220.00 110.00 1.00 Sail, Small Lumber Mill D 18.00 4,921.56 5,400.00 300.00 Cannon, Small 453.60 576.00 96.00 1.00 Cannon, Swivel Gun 6.00 Spar, Medium Lumber Mill D Iron Ship Fittings 3.00 735.21 978.00 326.00 1.00 Spar, Small Lumber Mill D 14.00 2,520.00 180.00 Mast Hoops 1.755.18 Ship Provisioning 1.00 Provisioner D Nails 3.00 378.00 531.00 177.00 Sulfer Mine (sulfer) 1.00 Total 8.394.75 10,225.00 Wood Tar Tar Distillery 1.00 4.00 50.00 Ballast 35.28 200.00 n Medium accuracy Gun Rig 2 Weaponsmith 3.00 Beam Small 12.00 282.24 364.80 30.40 Hemp Rope Textile Mill 3.00 Filling-Frame, Small 4.00 245.70 314.50 78.62 Oak Blocks Carpenter 3.00 Frame Timber, Small 4.00 712.32 822.40 205.60 Textile Mill Medium Speed Rig 3 3.00 Keel, Medium 1.00 233.10 267.50 267.50 166.75 Keel Small 1.00 139.23 166.75 **Lignum Vitea Blocks** Carpenter 3.00 3.00 2,520.00 2,520.00 840.00 Lexington Brig Rigging **Textile Mill** 3.00 165.90 191.50 191.50 Mast Section, Medium 1.00 Sail, Medium Textile Mill 3.00 Mast Section, Small 10.00493.50 557.50 55.75 Medium Wadding 3 Weaponsmith 3.00 236 25 236.25 Medium Hull 1.00 236 25 Medium Square Rig 1.00 126.00 126.00 126.00 Cotton, Spun Textile Mill 3.00 Planks (oak) 30.00 368 55 471.75 15.72 Hemp Canvas **Textile Mill** 3.00 5.00 247.90 282.30 56.46 Rigging Sail. Medium 1.00 107.10 107.10 107.10 10.00 267.75 267.75 26.78 Sail, Small Applet started Ship Provisioning 1.00 894.00 2.500.00 2.500.00 Ship Stem 69.20 1.00 55.44 69.20 Spar, Medium 1.00 49.35 55.75 55.75 Spar, Small 10.00 247.80 279.80 27.98 Strakes (Oak) 12.00 173.88 215.16 17.93 **Red Colored Cells** 7.98 100.00 Sulfer 1.00 100.00 Transom, Small 3.00 69.30 89.94 29.98 Can be updated 150.00 Wood Tar 2.00 12.60 300.00 Total 7,691.17 10,505.95 unallocated Recipe Total 16.085.92 20.730.95

#### How it works

6.

- Select the recipe you want and click on the 
   button in the recipe tab to setup your project
- You can add additional recipes to project by clicking the
   h button. Start of new recipes will have 0 In the tree column
- 3. Enter in the Runs Column the number of times you would like to run the recipe.
- 4. In the projects tab drill down in the recipe to the level you want to allocate, you can do this by right clicking and using collapse/expand or by left clicking in the tree column.
- 5. For all the items you are planning to purchase validate and update the market price column.
  - Enter an owner name/code in to the owner column
- 7. Run the report to validate the outcome.
- This report shows all the allocated items group by code/owner. And shows a total a the bottom, make sure the unallocated row is empty as this would mean that not all items required for this recipe are allocated

#### Units number of units required

<u>Make dbls</u> cost of making these items if you make all underlying items as well

- Expected dbls the cost it is expected to cost, this includes lower level items where you are planning to buy materials vs. make (example if you make cannons but buy your iron ingot)
- Unit Price cost per unit

#### The Search Tab

This allows you to help determine what you can do with an product. It highlight all the products that require it as an input. For example a medium anchor is used in a number of ships this will help you determine which one without having to dig through the recipes.

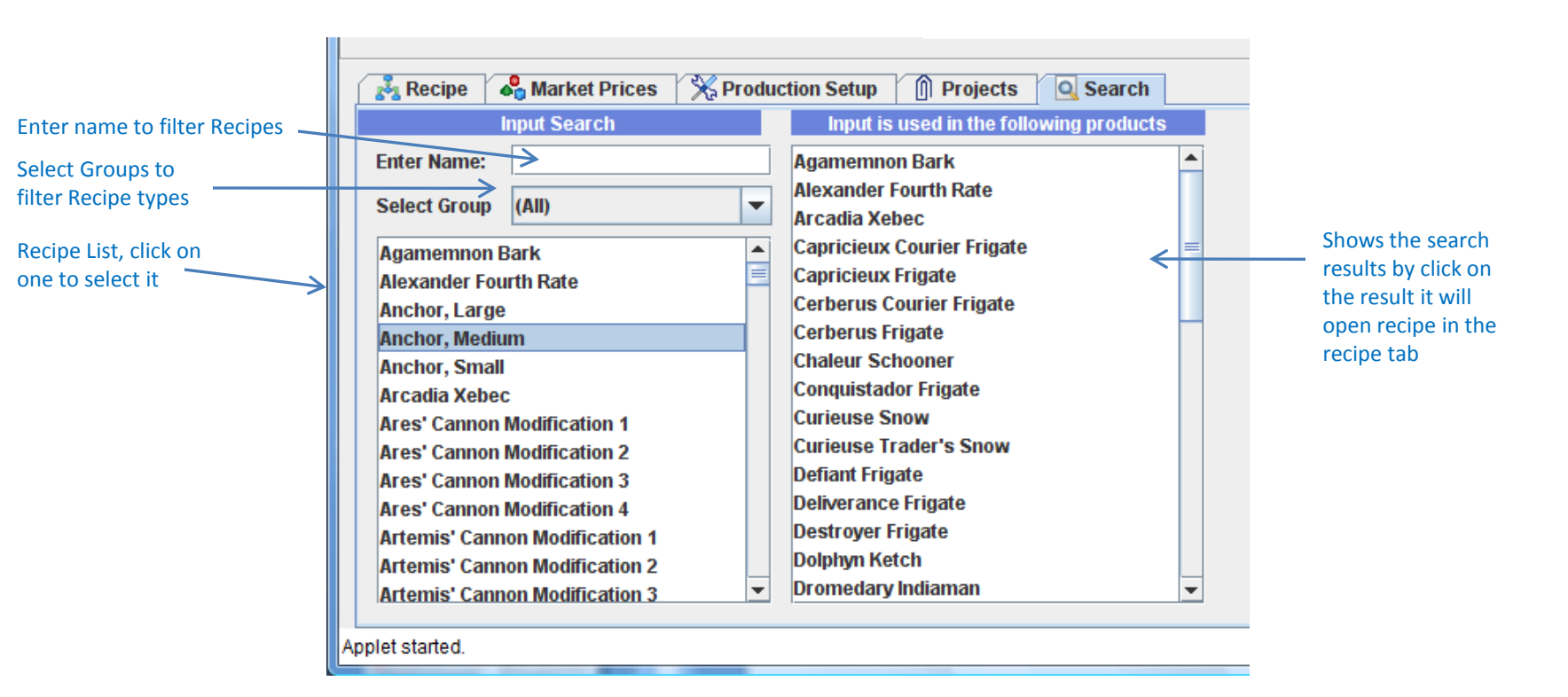

# **Questions/Comments**

#### Known Issues/comments:

•Recipes creating multi output :

- Lead + Copper, Refined Sugar / Molasses are handled by dividing the cost price based over all produced units.
- Gravel as a by-product is ignored.
- Currently we can only have on recipe per product (example Cured Meat can me made with beef or game animals

## If you have any questions or comments just send an email to potbs@exchangeguild.com